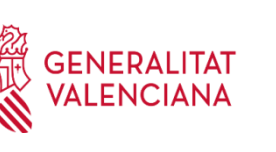

# **ONLINE APPLICATION INSTRUCTIONS**

# 1. PURPOSE

To establish the necessary guidelines for submitting telematic applications.

# 2. SCOPE

Any person who needs to submit an online application.

### 3. DEVELOPMENT OF THE INSTRUCTIONS

**STEP 1.** Read the information in the terms and conditions of the call for applications, download the different models and documents of instructions and help, and once you have all the necessary documentation, click on "create application".

STEP 2. Select the Type of Document and enter the Document Number. The applicant must enter a **new password**. This password will be used to consult the application at another time (if desired) and for future applications <u>within the same call</u>. If you do not enter a password, the system will assign you a random password and send it to you by e-mail. You will be able to access your application again **if you click on the "save" button** (from STEP 6 onwards on "Application data"); **otherwise, when you access again with these passwords, you will create a new application**.

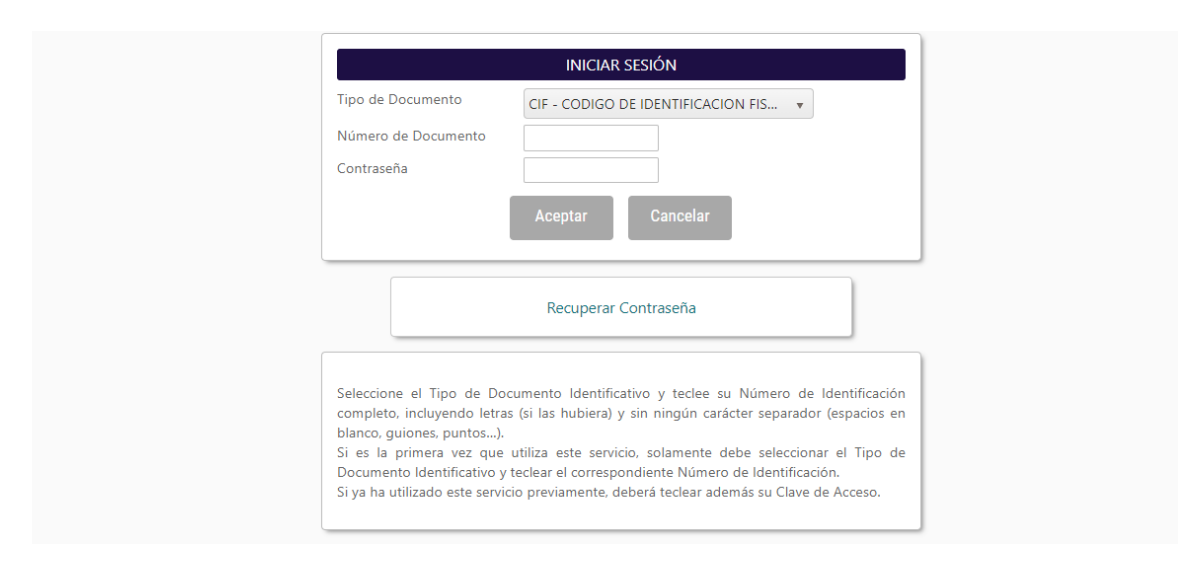

**STEP 3.** Read the text about Data Protection and Accept to continue with the procedure.

FUNDACIÓ PER AL FOMENT DE LA INVESTIGACIÓ SANITÀRIA I BIOMÈDICA DE LA COMUNITAT VALENCIANA (FISABIO). C/ Misser Mascó nº 31. 46010 València. CIF.: G98073760 Inscrita Registre fundacions: 501 V www.fisabio.san.gva.es

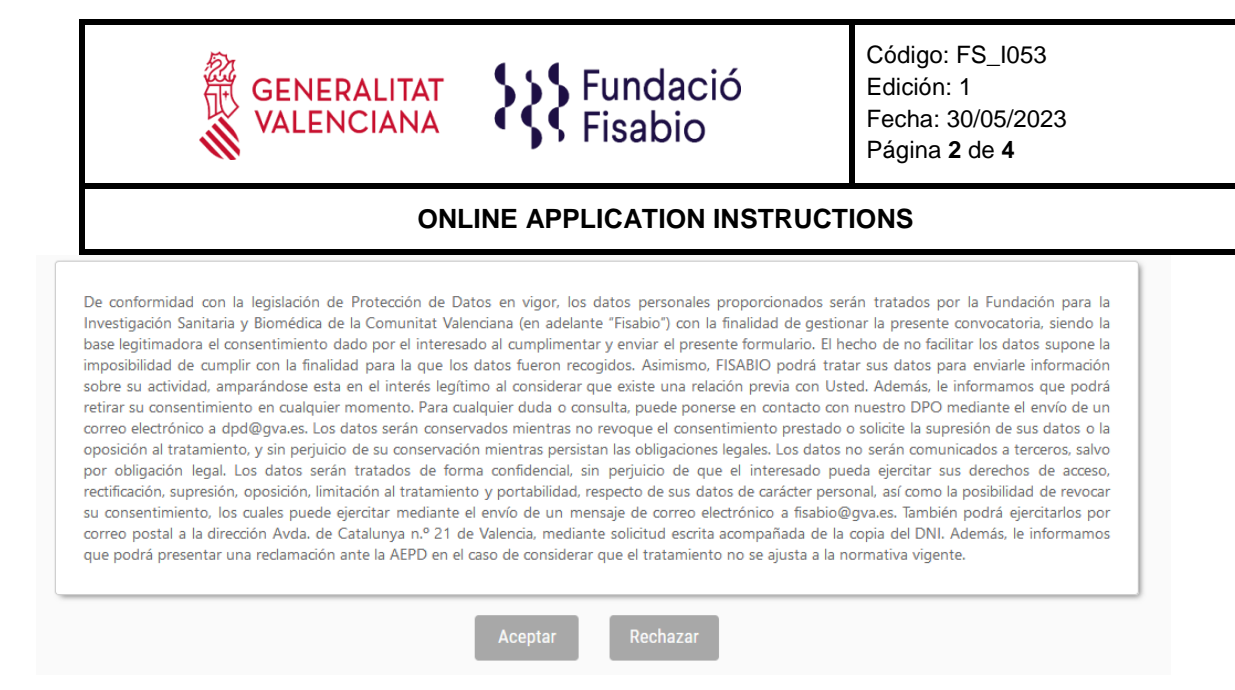

### STEP 4. Next, the person submitting the application will need to fill in some contact details:

| atos del Solicitante (Persona o | Entidad Beneficiaria) |   |                                       |           |                          |  |
|---------------------------------|-----------------------|---|---------------------------------------|-----------|--------------------------|--|
| Campo de introducción obliga    | itoria                |   |                                       |           |                          |  |
| Datos Identificación            |                       |   |                                       |           |                          |  |
|                                 |                       |   | Tipo de Documento *                   |           | Número de Documento *    |  |
| PERSONA                         |                       | Ŧ | NIF - NUMERO DE IDENTIFICACION FISCAL |           | 04631432Z                |  |
| Primer Apellido *               |                       |   | Segundo Apellido                      |           | Nombre *                 |  |
|                                 |                       |   |                                       |           |                          |  |
|                                 |                       |   |                                       |           |                          |  |
| Dirección                       |                       |   |                                       |           |                          |  |
| Tipo de Vía *                   |                       |   | Nombre de la Vía *                    |           |                          |  |
| Seleccione un Elemento v        |                       | Ŧ |                                       |           |                          |  |
| Número *                        | Bloque                |   | Escalera                              | Piso      | Puerta                   |  |
|                                 |                       |   |                                       |           |                          |  |
| País *                          | País *                |   | Comunidad Autónoma *                  |           | Provincia *              |  |
| España                          | España v              |   | Seleccione un Elemento *              |           | Seleccione un Elemento * |  |
| Municipio *                     |                       |   | Localidad *                           |           | Código Postal *          |  |
| Seleccione un Elemento v        |                       | Ŧ | Seleccione un Elemento *              |           |                          |  |
|                                 |                       |   |                                       |           |                          |  |
| Contacto                        |                       |   |                                       |           |                          |  |
| Teléfono *                      | Teléfono Móvil        |   | Email *                               |           | Fax                      |  |
|                                 |                       |   |                                       |           |                          |  |
| Dirección Web                   |                       |   | Centro                                |           | Departamento             |  |
|                                 |                       |   |                                       |           |                          |  |
|                                 |                       |   |                                       |           |                          |  |
|                                 |                       |   | Anterior                              | Siguiente |                          |  |
|                                 |                       |   |                                       |           |                          |  |
|                                 |                       |   |                                       |           |                          |  |

**STEP 5.** By clicking on "Next" you will have to continue with the introduction of more specific data of your employment situation and documentation (maximum 4MB) requested by the call for applications:

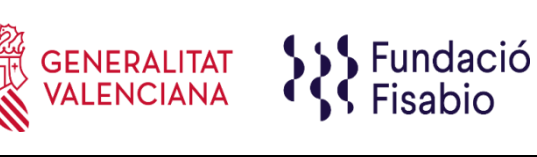

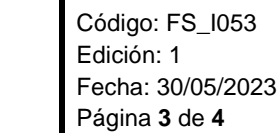

#### **ONLINE APPLICATION INSTRUCTIONS**

| Solicitud De Empleo                             |                            |
|-------------------------------------------------|----------------------------|
| FECHA DE NACIMIENTO *                           |                            |
|                                                 |                            |
| INFORMACIÓN LABORAL RELACIONADA CON FISABIO *   |                            |
| Seleccione un Elemento                          | *                          |
| CURRICULUM VITAE COMPLETO *                     |                            |
|                                                 | Adjuntar                   |
| AUTOBAREMACIÓN *                                |                            |
|                                                 | Adjuntar                   |
| DECLARACIÓN RESPONSABLE *                       |                            |
|                                                 | Adjuntar                   |
| TÍTULO OFICIAL DE IDIOMA COMUNITARIO SOLICITADO |                            |
|                                                 | Adjuntar                   |
| TÍTULO OFICIAL DE LENGUA VALENCIANA             |                            |
|                                                 | Adjuntar                   |
| CERTIFICADO GRADO DE DISCAPACIDAD               |                            |
|                                                 | Adjuntar                   |
|                                                 |                            |
|                                                 |                            |
|                                                 |                            |
|                                                 | Anterior Guardar Siguiente |

If the applicant does not attach the requested document(s) (\*=mandatory), he/she will not be able tu progress in the process.

It is recommended to save the data with the "**Save**" button. When saving, the following message appears on the screen:

| ×                                                                                                    |
|----------------------------------------------------------------------------------------------------|
| Se le ha mandado un email con sus datos de acceso al servicio<br>(Usuario y contraseña).<br>Los datos han sido almacenados. MUY IMPORTANTE: Recuerde<br>que debe confirmar la entrega de la solicitud una vez que haya<br>completado todos los datos obligatorios e incorporado todos los<br>documentos que se le han solicitado. EN EL CASO DE QUE NO<br>CONFIRME LA ENTREGA, SU SOLICITUD NO SERÁ TENIDA EN<br>CUENTA. |
| Aceptar                                                                                                    |

The applicant will receive an e-mail with a reminder of his/her access data for the current application. Once the data have been entered, click on "Next".

At this point you should bear in mind that, when you save your application, the application allows you to return to it at any time prior to its submission. **To access your application again in draft status**, you must enter your identity document and password again and click on **"Show Applications" at the top left-hand side of the screen.** 

para el Fomento de la n Sanitaria y Biomédica GENERALITAT VALENCIANA Comunitat Valenciana

A screen will appear with the list of applications for the current call you have started.

FUNDACIÓ PER AL FOMENT DE LA INVESTIGACIÓ SANITÀRIA I BIOMÈDICA DE LA COMUNITAT VALENCIANA (FISABIO). C/ Misser Mascó nº 31. 46010 València. CIF.: G98073760 Inscrita Registre fundacions: 501 V www.fisabio.san.gva.es

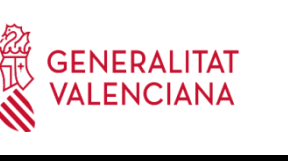

# **ONLINE APPLICATION INSTRUCTIONS**

Once you have attached all the requested documentation, **you must click "Next".** The application will then take you to a **summary of your application**, if you wish to make changes you can go back using the navigation keys and make the appropriate modifications. When everything is correct, click on the **"Submit Application"** button at the bottom.

The applicant will receive an automatic e-mail with the receipt indicating that the application has been submitted correctly.

For any questions regarding the application process, the applicant can contact <u>rrhh\_fisabio@gva.es</u>